# Lenovo Dock Managerアプリケーション

# User Manual

# <目次>

| 1 | はじる   | ຢເວ                                         | 3  |
|---|-------|---------------------------------------------|----|
| 2 | 画面    | の定義                                         | 3  |
|   | 2.1   | ドックデバイス情報画面                                 |    |
|   | 2.2   | 更新履歴画面                                      | 3  |
|   | 2.3   | システムトレイからの操作                                | 4  |
|   | 2.4   | タイトルバーのヘルプボタン                               | 4  |
| 3 | WM    | Iクエリー                                       | 5  |
|   | 3.1   | DockDeviceクラス                               | 5  |
|   | 3.1.1 | PowerShellクエリー                              | 5  |
|   | 3.2   | DockDevice USBクラス                           | 5  |
|   | 3.2.1 | PowerShellクエリー                              | 6  |
|   | 3.3   | DockDevice DISPLAYPORTクラス                   | 6  |
|   | 3.3.1 | PowerShellクエリー                              | 6  |
|   | 3.4   | DockManagerクラス                              | 7  |
|   | 3.4.1 | 全更新履歴のPowerShellクエリー                        | 7  |
|   | 3.4.2 | 特定ドックの更新履歴のPowerShellクエリー                   | 7  |
|   | 3.5   | DockInfoクラス                                 | 7  |
|   | 3.5.1 | PowerShellクエリー(切り捨て処理されたDockInfoリスト)        |    |
|   | 3.5.2 | PowerShellクエリー                              |    |
| 4 | ファー   | ・ムウェアダウンロード・更新フロー                           |    |
|   | 4.1   | デフォルト動作                                     |    |
|   | 4.2   | ユーザー確認なし                                    |    |
|   | 4.3   | サイレントモード                                    |    |
| 5 | グル-   | ープポリシー                                      |    |
| - | 5.1   | Lenovo Dock Managerアプリケーションのポリシー設定をセットアップする |    |
|   | 5.1.1 | グループポリシーの変更                                 |    |
|   | 5.2   | ファームウェアダウンロード・更新方法を設定する                     |    |
|   | 5.2.1 | ユーザー確認なしを有効にする                              |    |
|   | 5.2.2 | サイレントモードを有効にする                              |    |
|   | 5.3   | ログ設定を設定する                                   |    |
|   | 5.3.1 | ログファイルを削除する日数を変更する                          |    |
|   | 5.3.2 | 新しいログファイルを作成する最大ログファイルサイズを設定する              |    |
|   | 5.4   | レポジトリの場所を設定する                               |    |
|   | 5.5   | タスクスケジューラーを設定する                             |    |
|   | 5.5.1 | 日単位                                         |    |
|   | 5.5.2 | 週単位                                         |    |
|   | 5.5.3 | 月単位(RunDay)                                 |    |
|   | 5.5.4 | 月単位(RunMonthlyOn)                           |    |
| 6 | 付録    | : レジストリ設定                                   | 21 |
|   | 6.1   | アプリケーショングループポリシー設定レジストリ                     | 21 |
|   | 6.1.1 | Generalグループの値                               |    |
|   | 6.1.2 | Schedulerグループの値                             |    |

## 1 はじめに

Dock Managerは、Lenovoドックデバイスをお使いのLenovoエンタープライズカスタマー向けに、Lenovoドックデバイスの ファームウェア更新、自動ファームウェア確認・ダウンロードの実行、ファームウェアダウンロード完了後の更新作業を簡単に行えるよ う設計されたものです。このマニュアルでは、各画面遷移とアプリケーションの操作手順を実例をあげて紹介します。

#### 2 画面の定義

以降の各セクションでは、各画面とそれぞれの機能について説明します。Dock Managerアプリには、現在、ドックデバイス 情報画面と更新履歴画面の2つの画面があります。アプリは、システムトレイからの操作およびタイトルバーのヘルプボタンへのアク セスにも対応しています。

#### 2.1 ドックデバイス情報画面

ドックデバイス情報画面では、ドックハードウェアに関する情報を見ることができます。画面にはリリースされている最新のファー ムウェアバージョンも表示され、ユーザーは手動でファームウェアを更新することができます。

| E DOCK MANAGER          |                            |            | ? | _     |        | x   |
|-------------------------|----------------------------|------------|---|-------|--------|-----|
|                         | DOCK HARDWARE IN           | FO         |   |       |        |     |
| Lenovo                  | DOCK TYPE:                 | 40AC       |   |       |        |     |
|                         | FIRMWARE VERSION:          | 1.0.0.22   |   |       |        |     |
| DOCK DEVICE INFORMATION |                            |            |   |       |        |     |
| UPDATES HISTORY         | LATEST RELEASE             |            |   |       |        |     |
|                         | FIRMWARE VERSION:          | V1.0.0.23  |   |       |        |     |
|                         | DATE RELEASED:             | 2020-09-04 |   |       |        |     |
|                         |                            |            | _ |       |        |     |
|                         |                            |            |   | CHECH | ( UPDA | TES |
|                         | Status: Dock device is con | nected     |   |       |        |     |

#### 図1ドックデバイス情報画面

【Check Updates】ボタンをクリックすると、最新の更新バージョンを基にファームウェアの確認を行います。

#### 2.2 更新履歴画面

更新履歴画面には、ユーザーが実行したすべてのファームウェア更新の履歴が表示されます。履歴情報は、ITマネージャーがリストのクエリーを実行するWMIでも表示されます。

| E DOCK MANAGER          |                    |               |                       | ? _ 🗆 X                       |
|-------------------------|--------------------|---------------|-----------------------|-------------------------------|
|                         | Sort By:           | Version       | ✓ Order By:           | Ascending ~                   |
| Lenovo                  | Name               | Version       | Date and Time         | Status                        |
| Leiiovo                 | Dock FW            |               | 10/16/2020 2:36:28 PM | Firmware updated successfully |
|                         |                    |               |                       |                               |
| DOCK DEVICE INFORMATION | History Detai      | ls            |                       |                               |
|                         | Machine Typ        | pe: 40AC      |                       |                               |
| UPDATES HISTORY         | Old Version:       | 1.0.0.22      |                       |                               |
|                         | New Version        | N: V1.0.0.23  |                       |                               |
|                         | Date Update        | ed: 10/16/202 | 20 2:36:28 PM         |                               |
|                         | Status: Pas        | SS            |                       |                               |
|                         | Error Code:        | 0             |                       |                               |
|                         | Status: Firmware u | pdate success |                       |                               |

#### 図2更新履歴画面

#### 2.3 システムトレイからの操作

システムトレイを利用して、最小化されているDock Managerアプリケーションを開いたり、ヘルプをクリックしてユーザーマニュ アルにアクセスしたり、バージョン情報をクリックしてバージョン情報ページを開いたりすることができます。

| Open Dock N | Manager |
|-------------|---------|
| Help        | 30      |
| About       |         |
|             |         |
|             |         |

図3システムトレイのヘルプメニュー

【Open Dock Manager】ボタンをクリックすると、Dock Managerアプリケーションが最大化されます。 【Help】ボタンをクリックすると、Dock Managerアプリケーションのユーザーマニュアルが表示されます。 【About】ボタンをクリックすると、バージョン情報ページが表示されます。

#### 2.4 タイトルバーのヘルプボタン

タイトルバーのヘルプボタンではアプリ内からヘルプやバージョン情報にアクセスでき、ユーザーマニュアルを見たり、バージョン情報ページを開いたりすることができます。

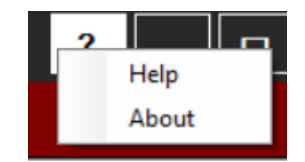

図4タイトルバーのヘルプボタンメニュー

【Help】ボタンをクリックすると、Dock Managerアプリケーションのユーザーマニュアルが表示されます。

## 3 WMIクエリー

このセクションでは、Dock Managerアプリケーションおよびサービスにより作成されるWMIクラスにPowerShellを利用して アクセスするWMIクエリーについて説明します。作成されるWMIクラスには、接続されたデバイスに関するDockDevice、ドックに 接続されたUSBデバイスに関するDockDeviceUSB、ドックに接続されたディスプレイ装置に関するDockDeviceDisplay、更 新履歴に関するDockManagerがあります。

#### 3.1 DockDeviceクラス

DockDeviceクラスは、対応ドックが接続されたときに作成されます。このクラス内でクエリー可能なプロパティーには、機器タ イプ、シリアル番号、ファームウェアバージョンがあります。

| GENUS          | 2                                                                                                    |
|----------------|----------------------------------------------------------------------------------------------------|
| CLASS          | : DockDevice                                                                                                    |
| SUPERCLASS     |                                                                                                    |
| DYNASTY        | : DockDevice                                                                                                    |
| RELPATH        | : DockDevice.InstanceId="3841", ProcessId="96f87ef6-79ae-4cf1-94ef-f1015ccd7a40"                                           |
| PROPERTY_COUNT |                                                                                                    |
| DERIVATION     | ÷ ()                                                                                                    |
| SERVER         | : LAPTOP-SKHNV3TN                                                                                                    |
| NAMESPACE      | : root\Lenovo\Dock_Manager                                                                                                 |
| PATH           | : \\LAPTOP-SKHWV3TM\root\Lenovo\Dock_Manager:DockDevice.InstanceId="3841",ProcessId="96f87ef6-79ae-4cf1-94ef-f1015ccd7a40" |
| FWVersion      | : v1.0.1.1                                                                                                    |
| InstanceId     | : 3841                                                                                                    |
| MACAddress     | : 3CE1A1C2427E                                                                                                    |
| MachineType    | : 40AV                                                                                                    |
| ProcessId      | : 96f87ef6-79ae-4cf1-94ef-f1015ccd7a40                                                                                     |
| SerialNumber   | : 1540AVZQZ0005Q                                                                                                    |
| PSComputerName | : LAPTOP-SKHNV3TM                                                                                                    |
|                |                                                                                                    |

図5DockDeviceクラス

#### 3.1.1 PowerShellクエリー

- Get-WmiObject -Namespace "root¥Lenovo¥Dock\_Manager" -Query "SELECT \* FROM DockDevice" | Format-List -Property MachineType,MacAddress,SerialNumber,FWVersion
  - 結果サンプル:

| MACAddress   | 3CE1A1C2427E   |
|--------------|----------------|
| FWVersion    | v1.0.1.1       |
| MachineType  | 40AV           |
| SerialNumber | 1540AVZ0Z00050 |

図6DockDeviceクエリー結果サンプル

#### 3.2 DockDeviceUSBクラス

DockDeviceUSBクラスは、対応ドックにUSBデバイスが挿入されたときに作成されます。このクラス内でクエリー可能なプロ パティーには、デバイスタイプ、USB PID、USB VID、USBデバイスの製造者名があります。

| GENUS            | 2                                                                                                    |
|------------------|----------------------------------------------------------------------------------------------------|
| CLASS            | DockDeviceUSB                                                                                                    |
| SUPERCLASS       |                                                                                                    |
| DYNASTY          | DockDeviceUSB                                                                                                    |
| RELPATH          | DockDeviceUSB.InstanceId="3846",ProcessId="77f99424-9270-49da-87f9-9d0c981e3cfc"                                            |
| PROPERTY_COUNT   | 8                                                                                                    |
| DERIVATION       |                                                                                                    |
| SERVER           | LAPTOP-SKHNV3TM                                                                                                    |
| NAMESPACE        | root\Lenovo\Dock_Manager                                                                                                    |
| PATH             | \\LAPTOP-SKHWV3TM\root\Lenovo\Dock_Manager:DockDeviceUSB.InstanceId="3846",ProcessId="77f99424-9270-49da-87f9-9d0c981e3cfc" |
| DeviceType       | USB                                                                                                    |
| InstanceId       | 3846                                                                                                    |
| MACAddress       | 3CE1A1C2427E                                                                                                    |
| ProcessId        | 77f99424-9270-49da-87f9-9d0c981e3cfc                                                                                        |
| SerialNumber     | 1540AVZQZ0005Q                                                                                                    |
| USB_PID          | PID_0901                                                                                                    |
| USB_VID          | VID_0480                                                                                                    |
| USBDeviceMFGName | TOSHIBA                                                                                                    |
| PSComputerName   | LAPTOP-SKHW3TM                                                                                                    |
|                  |                                                                                                    |
|                  |                                                                                                    |

図7DockDeviceUSBクラス

#### 3.2.1 PowerShellクエリー

- Get-WmiObject -Namespace "root¥Lenovo¥Dock\_Manager" -Query "SELECT \* FROM DockDeviceUSB " | Format-List -Property DeviceType,USB\_PID,USB\_VID,USBDeviceMFGName,SerialNumber,MacAddress
  - 結果サンプル:

| MACAddress       | 3CE1A1C2427E   |
|------------------|----------------|
| SerialNumber     | 1540AVZQZ0005Q |
| DeviceType       | USB            |
| USB PID          | PID 0901       |
| USB VID          | VID 0480       |
| USBDeviceMFGName | TOSHIBA        |

図7DockDeviceUSBクエリー結果サンプル

## <sup>3.3</sup> DockDeviceDisplayPortクラス

DockDeviceDisplayPortクラスは、対応ドックにディスプレイ装置が挿入されたときに作成されます。クラス内でクエリー可能なプロパティーには、モニターEDID、モニターの製造者名、モニターのモデル名があります。

| GENUS            |                                                                                                    |
|------------------|----------------------------------------------------------------------------------------------------|
| CLASS            | DockDeviceDisplayPort                                                                                                    |
| SUPERCLASS       |                                                                                                    |
| DYNASTY          | DockDeviceDisplayPort                                                                                                    |
| RELPATH          | DockDeviceDisplayPort.InstanceId="3861",ProcessId="77f99424-9270-49da-87f9-9d0c981e3cfc"                                                                                              |
| PROPERTY_COUNT   |                                                                                                    |
| DERIVATION       |                                                                                                    |
| SERVER           | LAPTOP-SKHW3TM                                                                                                    |
| NAMESPACE        | root\Lenovo\Dock_Manager                                                                                                    |
| PATH             | \\LAPTOP-SKHNV3TM\root\Lenovo\Dock_Manager:DockDeviceDisplayPort.InstanceId="3861",ProcessId="77f99424-9270-49da-87f9-9d0c981e3cfc"                                                   |
| DeviceID         | DISPLAY\MST0030\4&54566B8&0&UID224795                                                                                                    |
| DockType         | 40AV                                                                                                    |
| InstanceId       | 3861                                                                                                    |
| MACAddress       | 3CE1A1C2427E                                                                                                    |
| MonitorEDID      | 0,255,255,255,255,255,255,055,054,116,48,0,1,0,0,0,10,22,1,3,128,115,65,120,10,207,116,163,87,76,176,35,9,72,76,33,8,0,129,128,69,64,97,64,149,0,1,1,1,1,1,1,1,1,1,1,1,1,1,1,1,1,1,1, |
|                  |                                                                                                    |
| MonitorMEGName   | (Standard moniton types)                                                                                                    |
| MonitorModelName | Generic PAP Monitor                                                                                                    |
| ProcessId        | 77f99424-9270-49da-87f9-9d0c981e3cfc                                                                                                    |
| SerialNumber     | 1549AVZ0Z00050                                                                                                    |
| PSComputerName   | LAPTOP-SKHW3TM                                                                                                    |
|                  |                                                                                                    |

図8DockDeviceDisplayPortクラス

## 3.3.1 PowerShellクエリー

• Get-WmiObject -Namespace "root¥Lenovo¥Dock\_Manager" -Query "SELECT \* FROM DockDeviceDisplayPort" | Format-List -Property MonitorEDID,MonitorMFGName,MonitorModelName

|                                                                               | • | 結果サンプル:                                                                                                    |
|-------------------------------------------------------------------------------|---|----------------------------------------------------------------------------------------------------|
| ACAddress<br>erialNumber<br>IonitorEDID<br>IonitorMFGName<br>IonitorModelName |   | 3CEIAIC2427E<br>1340AVQQ2005Q<br>0,255,255,255,255,255,255,255,0,54,116,48,0,1,0,0,0,10,22,1,3,128,115,65,120,10,207,116,163,87,76,176,35,9,72,76,33,8,0,129,128,69,64,97,64,149,0,1,1,1,1,<br>1,1,1,1,2,58,128,24,113,56,45,64,88,44,69,0,196,142,33,0,0,30,102,33,80,176,81,0,27,48,64,112,54,0,196,142,33,0,0,30,0,0,0,252,0,77,83,116,97,114,32,6<br>8,101,109,111,10,32,32,0,0,0,253,0,50,75,30,80,23,0,10,32,32,32,32,32,32,1,241<br>(Standard monitor types)<br>Generic PnP Monitor |
|                                                                               |   |                                                                                                    |

図9DockDeviceDisplayPortクエリー結果サンプル

## <sup>3.4</sup> DockManagerクラス

DockManagerクラスは、ユーザーがDock Managerアプリケーションを使用して更新を実行したときに作成されます。このク ラス内でクエリー可能なプロパティーには、ドックID、ファームウェア更新日、新バージョン、旧バージョン、更新ステータスがありま す。

| CENTIC.        |                                                                                                    |
|----------------|----------------------------------------------------------------------------------------------------|
|                |                                                                                                    |
| SUPERCIASS     | bockhaitager                                                                                                    |
| DYNASTY        | DockManager                                                                                                    |
| RELPATH        | DockManager.InstanceId="3869",ProcessId="77f99424-9270-49da-87f9-9d0c981e3cfc"                                            |
| PROPERTY COUNT | 10                                                                                                    |
| DERIVATION     |                                                                                                    |
| SERVER         | LAPTOP-SKHNV3TN                                                                                                    |
| NAMESPACE      | root\Lenovo\Dock_Manager                                                                                                  |
| PATH           | \\LAPTOP-SKHNV3TM\root\Lenovo\Dock_Manager:DockManager.InstanceId="3869",ProcessId="77f99424-9270-49da-87f9-9d0c981e3cfc" |
| DockId         | 1540AVZQZ0005Q                                                                                                    |
| FWUpdateDate   | 8/20/2020 12:05:10 PM                                                                                                    |
| InstanceId     | 3869                                                                                                    |
| MACAddress     | 3CE1A1C2427E                                                                                                    |
| MachineType    | AGAV                                                                                                    |
| NewVersion     | v1.0.1.2                                                                                                    |
| OldVersion     | V1.e.1.1                                                                                                    |
| Processid      | 77+99424-9270-49da-87+9-9d0c981e3c+c                                                                                      |
| SerialNumber   | 1548AVZQZ0005Q                                                                                                    |
| UpdateStatus   |                                                                                                    |
| rscomputerName | LAPTOP-SKHW31M                                                                                                    |
|                |                                                                                                    |

図10DockManagerクラス

#### 3.4.1 全更新履歴のPowerShellクエリー

- Get-WmiObject -Namespace "root¥Lenovo¥Dock\_Manager" -Query "SELECT \* FROM DockManager" | Format-List -Property DockId,FWUpdateDate,NewVersion,OldVersion,UpdateStatus
  - 結果サンプル:

| MACAddress   | 3CE1A1C2427E          |
|--------------|-----------------------|
| SerialNumber | 1540AVZQZ0005Q        |
| DockId       | 1540AVZQZ0005Q        |
| FWUpdateDate | 8/20/2020 12:05:10 PM |
| NewVersion   | v1.0.1.2              |
| OldVersion   | v1.0.1.1              |
| UpdateStatus | True                  |

図11DockManagerクエリー結果サンプル

#### 3.4.2 特定ドックの更新履歴のPowerShellクエリー

- o 対象ドックのドックIDを選択します。(例:「1S40AVZQZ0005Q」)
- Get-WmiObject -Namespace "root¥Lenovo¥Dock\_Manager" -Query "SELECT \* FROM DockManager WHERE DockId='1S40AVZQZ0005Q /" | Format-List -Property DockId,FWUpdateDate,NewVersion,OldVersion,UpdateStatus

#### 3.5 DockInfoクラス

DockInfoはDock Managerアプリが管理する新しいWMI情報です。このクラス内でクエリー可能なプロパティーには、 MACアドレス、シリアル番号、日時、機器タイプ、FWバージョン、最終更新完了日時、最終更新開始日時、最新FW、 利用可能なFWバージョン、USBデバイス情報、ディスプレイ装置情報があります。

| GENUS              |                                                                                                    |
|--------------------|----------------------------------------------------------------------------------------------------|
| CLASS              | DockInfo                                                                                                    |
| SUPERCLASS         |                                                                                                    |
| DYNASTY            | DockInfo                                                                                                    |
| RELPATH            | DockInfo.InstanceId="3839",ProcessId="77f99424-9270-49da-87f9-9d0c981e3cfc"                                            |
| _PROPERTY_COUNT    | 13                                                                                                    |
| DERIVATION         | 0                                                                                                    |
| SERVER             | LAPTOP-SKHW3TM                                                                                                    |
| NAMESPACE          | root\Lenovo\Dock_Manager                                                                                               |
| PATH               | \\LAPTOP-SKHNV3TM\root\Lenovo\Dock_Manager:DockInfo.InstanceId="3839",ProcessId="77f99424-9270-49da-87f9-9d0c981e3cfc" |
| AvailableFWVersion | v1.0.1.2                                                                                                    |
| Date               | 8/20/2020 12:05:09 PM                                                                                                  |
| DisplayDevices     | {(Standard monitor types)}                                                                                             |
| FWVersion          |                                                                                                    |
| InstanceId         | 3839                                                                                                    |
| LastUpdateFrom     | 8/20/2020 11:10:24 AM                                                                                                  |
| LastUpdateOn       | 8/20/2020 12:05:10 PM                                                                                                  |
| LatestFirmwareFlag | True                                                                                                    |
| MACAddress         | 3CE1A1C2427E                                                                                                    |
| MachineType        | 40AV                                                                                                    |
| ProcessId          | 77f99424-9270-49da-87f9-9d0c981e3cfc                                                                                   |
| SerialNumber       |                                                                                                    |
| USBDevices         | {TOSHIBA }                                                                                                    |
| PSComputerName     | LAPTOP-SKHW3TM                                                                                                    |
|                    |                                                                                                    |

図10DockManagerクラス

#### 3.5.1 PowerShellクエリー(切り捨て処理されたDockInfoリスト)

o USBデバイスおよびディスプレイ装置情報を切り捨ててDockInfoインスタンスを入手する場合は、以下を使用します。

Get-WmiObject -Namespace "root¥Lenovo¥Dock\_Manager" -Query "SELECT \* FROM DockInfo" | Sort-Object {\$\_.Date -as [datetime]} -Descending | Format-List –Property

AvailableFWVersion, Date, DisplayDevices, FWVersion, LastUpdateFrom, LastUpdateOn, LatestFirmwareFlag, MAC Address, MachineType, SerialNumber, USBDevices

| AvailableFWVersion | 1 11.0.1.2                   |
|--------------------|------------------------------|
| Date               | : 8/20/2020 12:05:09 PM      |
| DisplayDevices     | : {(Standard monitor types)} |
| FWVersion          |                              |
| InstanceId         | : 3839                       |
| LastUpdateFrom     | : 8/20/2020 11:10:24 AM      |
| LastUpdateOn       | : 8/20/2020 12:05:10 PM      |
| LatestFirmwareFlag | : True                       |
| HACAddress         | : 3CE1A1C2427E               |
| MachineType        | 1 40AV                       |
| SerialNumber       |                              |
| USBDevices         | (TOSHIBA)                    |

図11.1 DockInfoクエリー結果サンプル

#### 3.5.2 PowerShellクエリー

USBデバイスおよびディスプレイ装置情報を切り捨てずDockInfoインスタンスを入手する場合は、以下を使用します。
 \$infos = Get-WmiObject -Namespace "root¥Lenovo¥Dock\_Manager" -Query "SELECT \* FROM DockInfo" |
 Sort-Object {\$\_.Date -as [datetime]} -Descending | Select-Object

foreach (\$info in \$infos) {

Select-Object -InputObject \$info -Property

AvailableFWVersion,Date,FWVersion,LastUpdateOn,LastUpdateFrom,LatestFirmwareFlag,MACAddress, MachineType,SerialNumber;

For (\$i=0;\$i -lt \$info.DisplayDevices.Length;\$i++)

{Write-Host 'Display'(\$i+1);

Select-Object -InputObject \$info.DisplayDevices[\$i] -Property

DeviceID, DockType, MACAddress, MonitorEDID, MonitorMFGName, MonitorModelName, SerialNumber;

}

For (\$i=0;\$i -lt \$info.USBDevices.Length;\$i++)

{Write-Host 'USB'(\$i+1);

Select-Object -InputObject \$info.USBDevices[\$i] -Property

MACAddress, SerialNumber, DeviceType, USB\_PID, USB\_VID, USBDeviceMFGName;

| AvailableFWVersion |                                                                                                    |
|--------------------|----------------------------------------------------------------------------------------------------|
| Date               | : 8/27/2020 1:54:11 PM                                                                                                    |
| FWVersion          |                                                                                                    |
| LastUpdateOn       |                                                                                                    |
| LastUpdateFrom     | : 8/27/2020 1:56:25 PM                                                                                                    |
| _atestFirmwareFlag | : False                                                                                                    |
| MACAddress         | : 0050B68E28B1                                                                                                    |
| MachineType        | : 40AF                                                                                                    |
| SerialNumber       | :                                                                                                    |
| AvailableFWVersion | : v1.0.1.2                                                                                                    |
| Date               | : 8/27/2020 1:59:13 PM                                                                                                    |
| FWVersion          | : v1.0.1.2                                                                                                    |
| LastUpdateOn       |                                                                                                    |
| LastUpdateFrom     | : 8/27/2020 1:59:51 PM                                                                                                    |
| LatestFirmwareFlag | : False                                                                                                    |
| MACAddress         | : 3CE1A1C2427E                                                                                                    |
| 1achineType        | : 40AV                                                                                                    |
| SerialNumber       | : 1540AVZQZ0005Q                                                                                                    |
| Displav 1          |                                                                                                    |
| DeviceTD :         | DTSPL4V\0CR0326\485456688808UTD200195                                                                                             |
| DockType :         |                                                                                                    |
| MACAddress ·       | 3CF141C2427F                                                                                                    |
| AnitorEDTD :       | 0.255.255.255.255.255.255.255.0.4.114.38.3.223.95.81.50.25.23.1.3.128.43.24.120.202.44.197.164.86.80.161.40.15.80.84.191.239.128. |
| 13.79.129.192.129  | (-1, -1, -1, -1, -1, -1, -1, -1, -1, -1,                                                                                          |
|                    | - 200 96 132 100 48 24 80 19 0 176 239 16 0 0 30 0 0 0 253 0 56 76 31 83 17 0 10 32 32 32 32 32 32 0 0 0 252 0 83 50 48 48 72     |
| 81.76.32.32.32.32. | 2, 32, 0, 0, 0, 255, 0, 76, 88, 70, 83, 8                                                                                         |
|                    | 3,48,48,49,56,53,49,49,10,0,141                                                                                                   |
| MonitorMFGName :   | (Standard monitor types)                                                                                                    |
| MonitorModelName : | Generic PnP Monitor                                                                                                    |
| SerialNumber :     | 1540AVZQZ0005Q                                                                                                    |
| ISB 1              |                                                                                                    |
| MACAddress         | 3CE101C2027E                                                                                                    |
| SerialNumber       | 5404/5777                                                                                                    |
| DeviceType         |                                                                                                    |
|                    |                                                                                                    |
|                    | 11_0001<br>VTD 0458                                                                                                    |
| ISBDeviceMEGName   | Microsoft                                                                                                    |
|                    |                                                                                                    |
|                    |                                                                                                    |

図11.2 DockInfoクエリー結果サンプル

# 4 ファームウェアダウンロード・更新フロー

このセクションでは、Dock Managerアプリケーションがシステムトレイに隠れている場合の通知フローを図で説明します。図示しているフローは、デフォルト動作、ユーザー確認なし、サイレントモードの3種類です。

#### 4.1 デフォルト動作

デフォルト動作フローでは、ダウンロードが完了すると、ユーザーにファームウェアを更新するよう通知されます。フローの図は以下のとおりです。(図12デフォルト動作フローを参照)

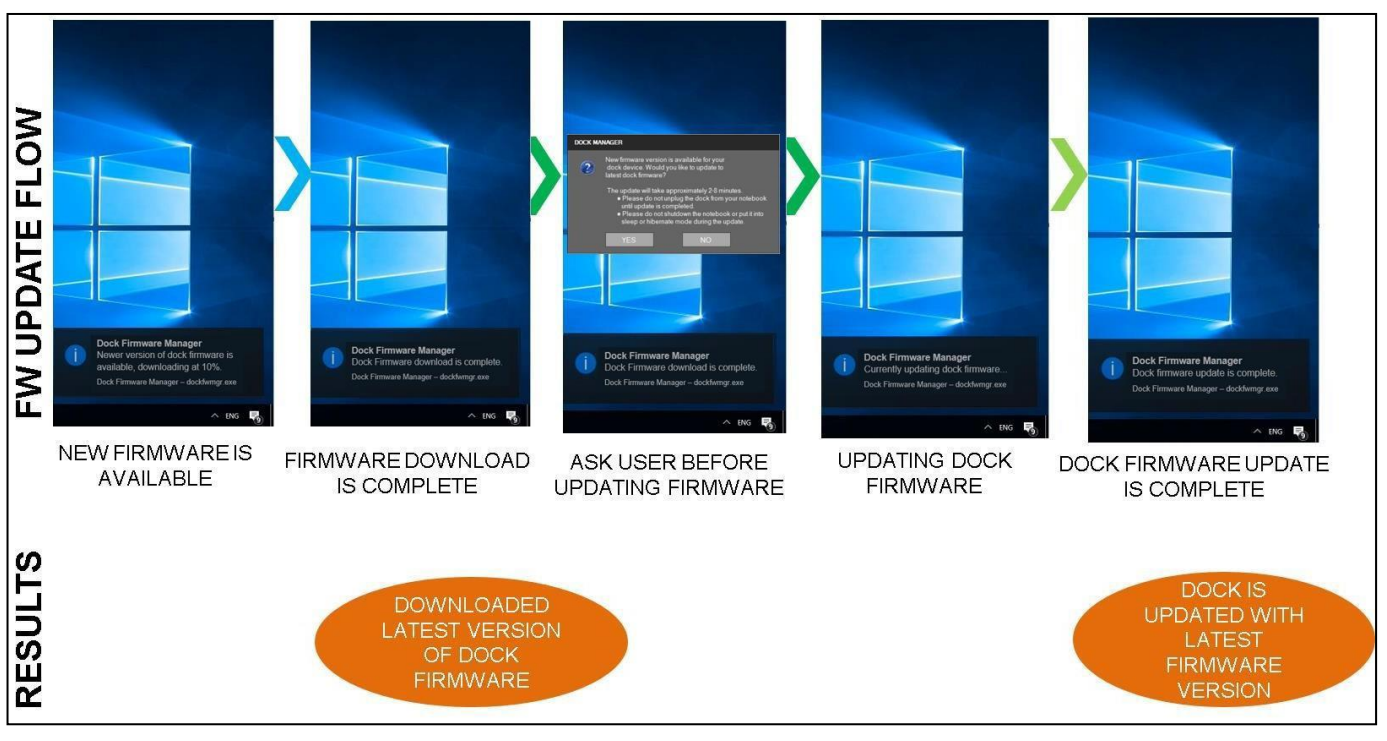

図12デフォルト動作フロー

#### 4.2 ユーザー確認なし

レジストリでAskBeforeFirmwareUpdateをNOに設定した場合、ファームウェアのダウンロードが完了すると、ダウンロード されたファームウェアの更新がユーザーへのプロンプトなしで開始されます。(図13ユーザー確認なしを参照)

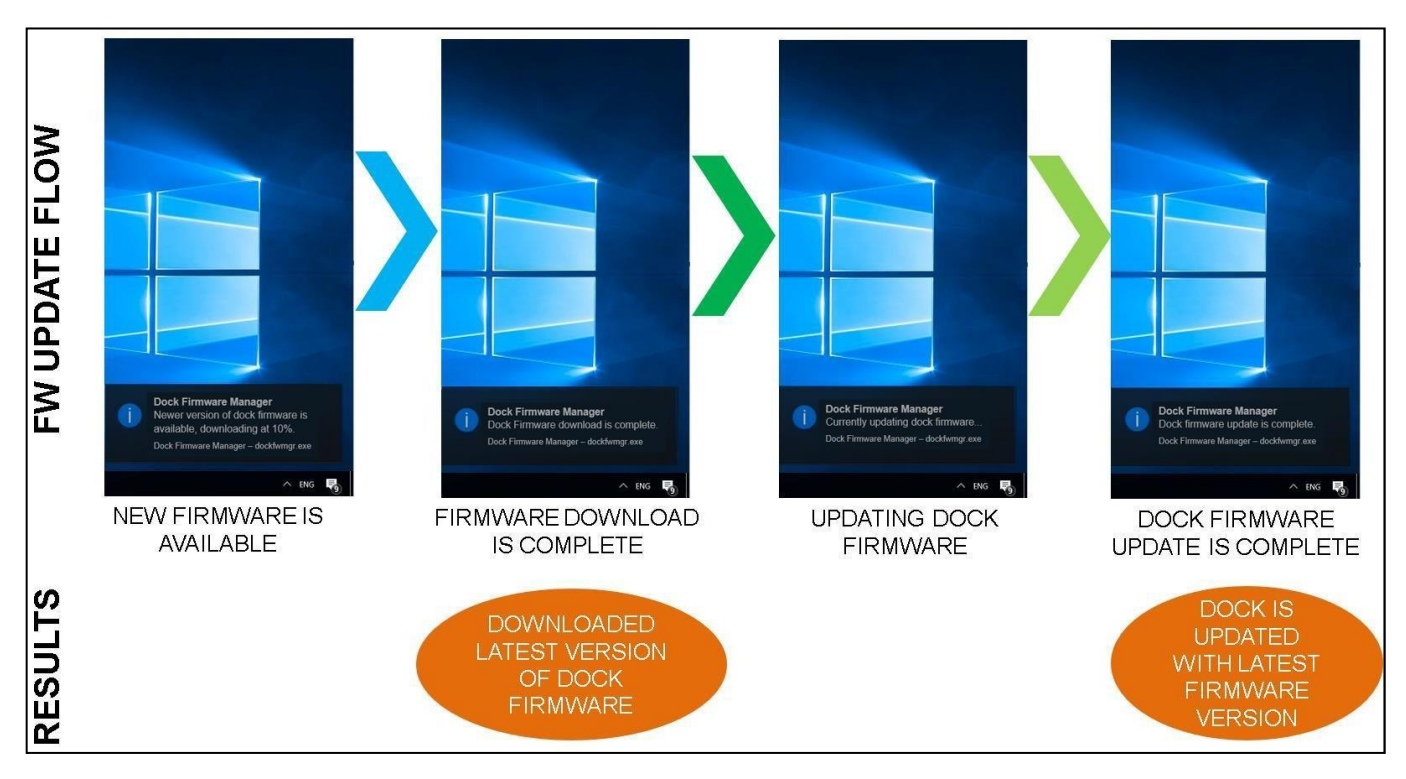

図13ユーザー確認なし

#### 4.3 サイレントモード

レジストリでAskBeforeFirmwareUpdateとEnableNotificationsをNOに設定した場合、ファームウェア更新フローはダウンロードと更新をバックグランドで実行し、ユーザーには通知もプロンプトも表示されません。

注:

以下のドックについては、デフォルト動作でダイアログボックスでのユーザー確認が必要となります。ユーザー確認なしまたはサイレントモードに設定を変更することも可能です。

- ThinkPad Thunderbolt 3 エッセンシャルドック
- ThinkPad Thunderbolt 3 ワークステーションドック/ThinkPad Thunderbolt 3 ドック Gen 2
- ThinkPad USB-C ドック Gen 2
- ThinkPad ハイブリッド USB-C(USB-Aドック付き)
- ThinkPad Thunderbolt 3 ドック
- ThinkPad USB-C ドック

以下のドックについては、デフォルト動作でユーザー確認なしとなっています。AskBeforeFirmwareUpdateをNOに設定 する必要はありません。サイレントモードに設定を変更することも可能です。

- ThinkPad ユニバーサル USB-C ドック
- ユニバーサル Thunderbolt 4 ドック

## 5 グループポリシー

このセクションでは、アドミニストレーターがローカルグループポリシーエディターを使用してレジストリキーの設定を簡単に行う方 法を説明します。この設定には、ファームウェア更新にアクセスする際に読み出しを行うレポジトリの場所、ファームウェアのダウ ンロード・更新方法を変更するAskBeforeFirmwareUpdateおよびEnableNotificationsの値を編集するアプリケー ション設定、ログファイルの最大サイズやクリーンアップ頻度に関するログ管理、定期タスクの実行日時を決定するタスクスケ ジューラーの設定があります。

| I Group Policy Management Editor                                                                                                    | r                                                   |                                 |       |         | - 0 | $\times$ |
|----------------------------------------------------------------------------------------------------|-----------------------------------------------------|---------------------------------|-------|---------|-----|----------|
| File Action View Help                                                                                                    |                                                     |                                 |       |         |     |          |
| 🗢 🏟 🙍 📷 🗟 🖬                                                                                                    | 7                                                   |                                 |       |         |     |          |
| <ul> <li>Default Domain Policy (SZHOST.</li> <li>Computer Configuration</li> <li>Policies</li> <li>Software Settings</li> <li>Control Panel</li> <li>Control Panel</li> <li>Control Panel</li> <li>Control Panel</li> <li>Control Panel</li> <li>Control Panel</li> <li>Control Panel</li> <li>Software Settings</li> <li>Software Settings</li> <li>Preferences</li> <li>Software Settings</li> <li>Preferences</li> <li>Preferences</li> </ul> | DockManager Select an item to view its description. | Setting<br>General<br>Scheduler | State | Comment |     |          |
| <                                                                                                    | Extended / Standard /                               |                                 |       |         |     |          |
|                                                                                                    |                                                     |                                 |       |         |     |          |

図14グループポリシー管理エディター

#### 5.1 Lenovo Dock Managerアプリケーションのポリシー設定をセットアップする

グループポリシーにアクセスする前に、ITアドミニストレーターがユーザーのPCにポリシー設定を送信していることを確認してください。

#### 5.1.1 グループポリシーの変更

- o グループポリシーをインポートし、簡単設定を行う場合は、以下に従ってください。
  - アドミニストレーターとしてPCにアクセスしていることを確認します。
  - スタートで「gpedit.msc」を検索し、Enterを押します。
  - ローカルグループポリシーエディターが開き、作成されたポリシーがすべてロードされます。
  - Dock Managerポリシーは以下の中にあります。
     Computer Configuration¥Administrative Templates¥Lenovo¥Dock Manager¥
  - ポリシーは、GeneralとSchedulerの2つのカテゴリーに分かれています。

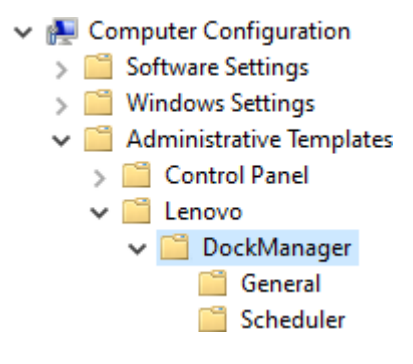

図15 Dock Managerポリシーのパス

## 5.2 ファームウェアダウンロード・更新方法を設定する

セクション5で説明したダウンロード・更新方法を設定するためのAskBeforeFirmwareUpdateとEnableNotificationは、 Dock Managerグループポリシー内のGeneralカテゴリーの中にあります。

| Group Policy Management Editor                                                                                                    |                                                    |                                                                                                    |                                                                               |                           |  | 0) | × |
|----------------------------------------------------------------------------------------------------|----------------------------------------------------|----------------------------------------------------------------------------------------------------|-------------------------------------------------------------------------------|---------------------------|--|----|---|
| File Action View Help                                                                                                    |                                                    |                                                                                                    |                                                                               |                           |  |    |   |
| 🗢 🌩 🙇 📰 🗟 🖬                                                                                                    | 7                                                  |                                                                                                    |                                                                               |                           |  |    |   |
| <ul> <li>Default Domain Policy [SZHOST.</li> <li>Computer Configuration</li> <li>Policies</li> <li>Software Settings</li> <li>Windows Settings</li> <li>Control Panel</li> <li>Control Panel</li> <li>Control Panel</li> <li>Control Panel</li> <li>Scheduler</li> <li>Network</li> <li>Printers</li> <li>Server</li> <li>Start Menu and T</li> <li>System</li> <li>System</li> <li>Windows Compo</li> <li>All Settings</li> <li>User Configuration</li> <li>Prieferences</li> <li>Preferences</li> </ul> | General<br>Select an item to view its description. | Setting<br>AskBeforeFirmwareUpdate<br>EnableNotifications<br>CoffileAgeToCleanup<br>CoffileMaxSize<br>RepositoryLocation | State<br>Not configured<br>Not configured<br>Not configured<br>Not configured | Comment<br>No<br>No<br>No |  |    |   |
| < >                                                                                                    | Extended Standard                                  |                                                                                                    |                                                                               |                           |  |    |   |
|                                                                                                    |                                                    |                                                                                                    |                                                                               |                           |  |    |   |

図16Dock ManagerのGeneralポリシー

#### 5.2.1 ユーザー確認なしを有効にする

- o ユーザー確認なしを有効にする場合は、
  - 「EnableNotifications」ポリシーが「Not Configured」または「Enabled」になっていることを確認します。
  - 「AskBeforeFirmwareUpdate」ポリシーを選択し、「Disabled」に設定を変更します。

#### 5.2.2 サイレントモードを有効にする

- o サイレントモードを有効にする場合は、
  - 「EnableNotifications」ポリシーを選択し、「Disabled」に設定を変更します。
  - 「AskBeforeFirmwareUpdate」ポリシーを選択し、「Disabled」に設定を変更します。

## 5.3 ログ設定を設定する

ログ設定を設定するためのポリシーはすべて、Dock Managerポリシー内のGeneralカテゴリーの中にあります。(図16 Dock ManagerのGeneralポリシーを参照)

## 5.3.1 ログファイルを削除する日数を変更する

この設定は、設定した日数より前に変更されたログファイルをすべて「C:¥ProgramData¥Lenovo¥DockManager¥ Logs¥」から削除するものです。(たとえば、日数をフに設定すると、2020年6月22日以前に変更されたログはすべて 2020年6月27日に削除されます。)

- o ログファイルを削除する日数を変更する場合は、
  - 「LogfileAgeToCleanup」を選択し、「Enabled」に設定を変更します。
  - オプションパネルのテキストボックスに日数を入力します。(初期値は「90」)

| Options:                                                                                |
|-----------------------------------------------------------------------------------------|
| Specify the number of days from the last user<br>activity before log files are deleted. |
| 90                                                                                      |
|                                                                                         |
|                                                                                         |
|                                                                                         |
|                                                                                         |
|                                                                                         |
|                                                                                         |
|                                                                                         |

#### 図19日数の入力

#### 5.3.2 新しいログファイルを作成する最大ログファイルサイズを設定する

この設定は、設定した最大ファイルサイズに基づいて、「C:¥ProgramData¥Lenovo¥DockManager¥Logs¥」内に新 しいログファイルを作成するものです。古いログファイルは現在の日付がファイル名に付加された後、新しいログファイルが作成 されます。

- o 新しいログファイルを作成する前の最大ファイルサイズを変更する場合は、
  - 「LogfileMaxSize」を選択し、「Enabled」に設定を変更します。
  - オプションパネルのテキストボックスに最大ファイルサイズをKBで入力します。(初期値は「5120」)

図20最大ファイルサイズの入力

## 5.4 レポジトリの場所を設定する

この設定は、ファームウェア更新のダウンロード元となるLenovoレポジトリの場所を編集するものです。このポリシーは、Dock Managerポリシー内のGeneralカテゴリーの中にあります。(図16Dock ManagerのGeneralポリシーを参照)

- 有効な値:
  - C:¥FwRepo ローカルディレクトリのレポジトリ用
  - <u>¥¥10.11.32.109¥FwRepo¥</u> 共有ネットワークフォルダのレポジトリ
- o レポジトリの場所を変更する場合は、
  - 「RepositoryLocation」を選択し、「Enabled」に設定を変更します。
  - オプションパネルのテキストボックスにレポジトリの場所を入力します。 (初期値は

[https://download.lenovo.com/catalog/] )

| Options:                             |
|--------------------------------------|
| Enter a valid repository location.   |
| https://download.lenovo.com/catalog/ |
|                                      |
|                                      |
|                                      |
|                                      |
|                                      |
|                                      |
|                                      |
|                                      |
|                                      |

図21レポジトリの場所の入力

注:

Update Retrieverを使用してレポジトリを構築する場合は、ドックの機器タイプを検索してパッケージを追加してください。以下の図 21.1は一例です。

| nkVantage Update Retrieve                                                             | r                                                                                                    |                                                                                                    |                                                                                                    |                                                                                                    |                                                                                                    |                                                                                                    |
|---------------------------------------------------------------------------------------|----------------------------------------------------------------------------------------------------|----------------------------------------------------------------------------------------------------|----------------------------------------------------------------------------------------------------|----------------------------------------------------------------------------------------------------|----------------------------------------------------------------------------------------------------|----------------------------------------------------------------------------------------------------|
| age system list                                                                       |                                                                                                    |                                                                                                    |                                                                                                    |                                                                                                    |                                                                                                    |                                                                                                    |
| I a new system to the man<br>otion of your computer. Ti<br>the systems and then click | haged :<br>hen, se<br>Remo                                                                                                    | system list, specify the e<br>elect an operating syste<br>we. When you have finis                                                                                                    | nachine type<br>m and click A<br>ihed, click Sav                                                                                                    | (the first four or five<br>dd. To remove syster<br>re.                                                                                                    | characters of the pro<br>ns from the list of n                                                                                                    | oduct type) and a<br>nanaged system list,                                                                                                    |
| em<br>achine Type (e.g. 4177)                                                         | ?                                                                                                    | Description (e.g. Thin                                                                                                    | (pad T520)                                                                                                    | Operating system                                                                                                    |                                                                                                    | Add                                                                                                    |
| DAN                                                                                   |                                                                                                    |                                                                                                    |                                                                                                    | Windows 10                                                                                                    | $\sim$                                                                                                    | Remove                                                                                                    |
| System<br>40AN                                                                        |                                                                                                    |                                                                                                    | Operating sy<br>Windows 10                                                                                                    | stem                                                                                                    |                                                                                                    |                                                                                                    |
|                                                                                       |                                                                                                    |                                                                                                    |                                                                                                    |                                                                                                    |                                                                                                    |                                                                                                    |
|                                                                                       |                                                                                                    |                                                                                                    |                                                                                                    |                                                                                                    |                                                                                                    |                                                                                                    |
|                                                                                       |                                                                                                    |                                                                                                    |                                                                                                    |                                                                                                    |                                                                                                    |                                                                                                    |
|                                                                                       | KVantage Update Retrieve<br>age system list<br>a new system to the mar-<br>trion of your computer. T<br>the systems and then click<br>im<br>schine Type (e.g. 4177)<br>IAN<br>ect All<br>system<br>IOAN | KVantage Update Retriever age system list a new system to the managed bion of your computer. Then, is the systems and then click Remo im acchine Type (e.g. 4177) AN ect All system GOAN | Wantage Update Retriever  age system list a new system to the managed system list, specify the e tion of your computer. Then, select an operating syste the systems and then click Remove. When you have finit m chine Type (e.g. 4177) Cescription (e.g. Thinl AN Cescription (e.g. Thinl GN Cescription (e.g. Thinl Cescription (e.g. Thinl Cescript | Wantage Update Retriever  age system list a new system to the managed system list, specify the machine type ation of your computer. Then, select an operating system and click A the systems and then click Remove. When you have finished, click Sav m chaine Type (e.g. 4177) Cescription (e.g. Thinkpad T520) AN Coperating sy Coperating sy Co | Wantage Update Retriever         age system list         a new system to the managed system list, specify the machine type (the first four or five<br>totion of your computer. Then, select an operating system and click Add. To remove system<br>he systems and then click Remove. When you have finished, click Save.         m | Wantage Update Retriever  age system list a new system to the managed system list, specify the machine type (the first four or five characters of the pr tor of your computer. Then, safect an operating system and click Add. To remove systems from the list of n the systems and then click Remove. When you have finished, click Save.  m chaine Type (e.g. 4177) Coperating system Coperating system Coperating sys |

図21.1 Update Retrieverを使用してレポジトリを構築する

## 5.5 タスクスケジューラーを設定する

タスクスケジューラーを設定するためのポリシーはすべて、Dock Managerポリシー内のSchedulerカテゴリーの中にあります。 この設定は、指定した月、週、日、時間の定期タスクで次回のファームウェア確認と更新を実行するようタスクスケジューラー を編集するものです。定期タスクは、日単位、週単位、月単位など、さまざまな頻度で設定することができます。

| Group Policy Management Editor                                                                                                    |                                                      |                                                                                     |                                                                                                 |                                 |  |
|----------------------------------------------------------------------------------------------------|------------------------------------------------------|-------------------------------------------------------------------------------------|-------------------------------------------------------------------------------------------------|---------------------------------|--|
| File Action View Help                                                                                                    |                                                      |                                                                                     |                                                                                                 |                                 |  |
| 🗢 🌩 🙎 🖬 🗟 🖬                                                                                                    | 7                                                    |                                                                                     |                                                                                                 |                                 |  |
| Placedit       View       Placedit         Image: Placedit       Image: Placedit       Image: Placedit         Image: Placedit       Image: Placedit       Image: Placedit         Image: Placedit | Scheduler<br>Select an item to view its description. | Setting<br>Frequency<br>RunAt<br>RunJOays<br>RunMonth<br>RunMonth<br>RunOn<br>RunOn | State<br>Not configured<br>Not configured<br>Not configured<br>Not configured<br>Not configured | Comment<br>No<br>No<br>No<br>No |  |
|                                                                                                    |                                                      |                                                                                     |                                                                                                 |                                 |  |
|                                                                                                    | Fytended Standard                                    |                                                                                     |                                                                                                 |                                 |  |
| 6 setting(s)                                                                                                    |                                                      |                                                                                     |                                                                                                 |                                 |  |
|                                                                                                    |                                                      |                                                                                     |                                                                                                 |                                 |  |

図22Dock ManagerのSchedulerポリシー

## 5.5.1 日単位

この設定は、毎日指定の時間にファームウェア確認を行うようにするものです。

- o 定期タスクを日単位で実行する場合は、
  - 「Frequency」を選択し、「Enabled」に設定を変更します。
  - オプションメニューのドロップダウンの値を「DAILY」にします。

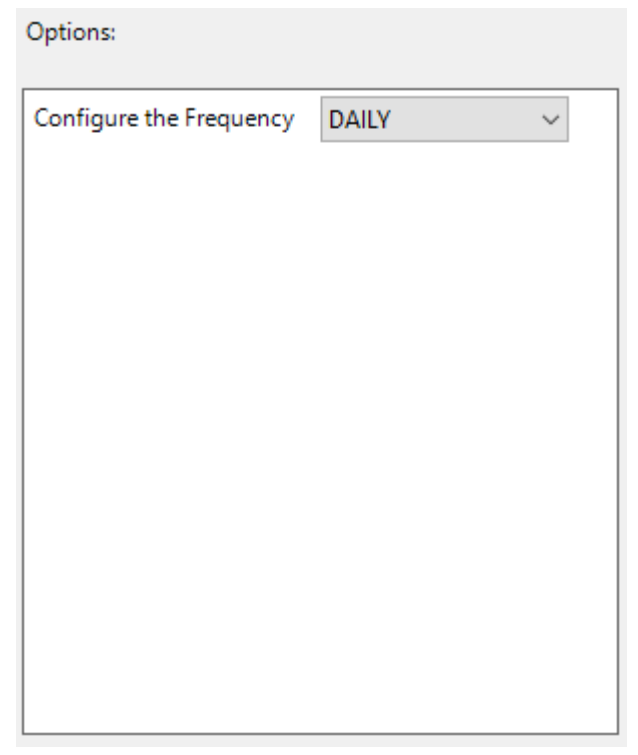

図23Frequencyのドロップダウン

- 「RunAt」を選択し、「Enabled」に設定を変更します。
- オプションパネルのテキストボックスに時間を24:MM:SS形式で入力します。(初期値は「13:05:30」)

| Options:                                                               |
|------------------------------------------------------------------------|
| Enter a valid time for the task scheduler to run.<br>(24:MM:SS format) |
| 13:05:30                                                               |
|                                                                        |
|                                                                        |
|                                                                        |
|                                                                        |
|                                                                        |
|                                                                        |
|                                                                        |
|                                                                        |

#### 図24RunAtの入力

 定期タスクは、次に予定されるファームウェア確認時(サンプル:毎日13:05:30)に実行されます。定期タスクを 手動で実行し、ファームウェア確認を行う場合は、Windowsタスクスケジューラーを開き、定期タスク (Lenovo/Dock Manager – Task Scheduler)を探して手動で実行します。

#### 5.5.2 週単位

この設定は、毎週指定の曜日と時間にファームウェア確認を行うようにするものです。

- o 定期タスクを週単位で実行する場合は、
  - 「Frequency」を選択し、「Enabled」に設定を変更します。
  - オプションメニューのドロップダウンの値を「WEEKLY」にします。(図21

Frequencyのドロップダウンを参照)

- 「RunAt」を選択し、「Enabled」に設定を変更します。
- オプションパネルのテキストボックスに時間を24:MM:SS形式で入力します。(図22RunAtの入力を参照)
- 「RunOn」を選択し、「Enabled」に設定を変更します。
- オプションパネルのテキストボックスに曜日を入力します。(初期値はTUESDAY)

| TUESDAY |  |
|---------|--|
|         |  |
|         |  |
|         |  |
|         |  |
|         |  |
|         |  |
|         |  |

図25RunOnの入力

 定期タスクは、次に予定されるファームウェア確認時(サンプル:毎火曜日の13:05:30)に実行されます。定期タ スクを手動で実行し、ファームウェア確認を行う場合は、Windowsタスクスケジューラーを開き、定期タスク(Lenovo /Dock Manager – Task Scheduler)を探して手動で実行します。

#### 5.5.3 月単位(RunDay)

この設定は、指定月の指定日にファームウェア確認を行うようにするものです。

- o 定期タスクを月単位(指定日)で実行する場合は、
  - 「Frequency」を選択し、「Enabled」に設定を変更します。
  - オプションメニューのドロップダウンの値を「MONTHLY」にします。(図21 Frequencyのドロップダウンを参照)
  - 「RunAt」を選択し、「Enabled」に設定を変更します。
  - オプションパネルのテキストボックスに時間を24:MM:SS形式で入力します。(図22RunAtの入力を参照)
  - 「RunDays」を選択し、「Enabled」に設定を変更します。
  - オプションパネルのテキストボックスに日付を入力します。(初期値は1)

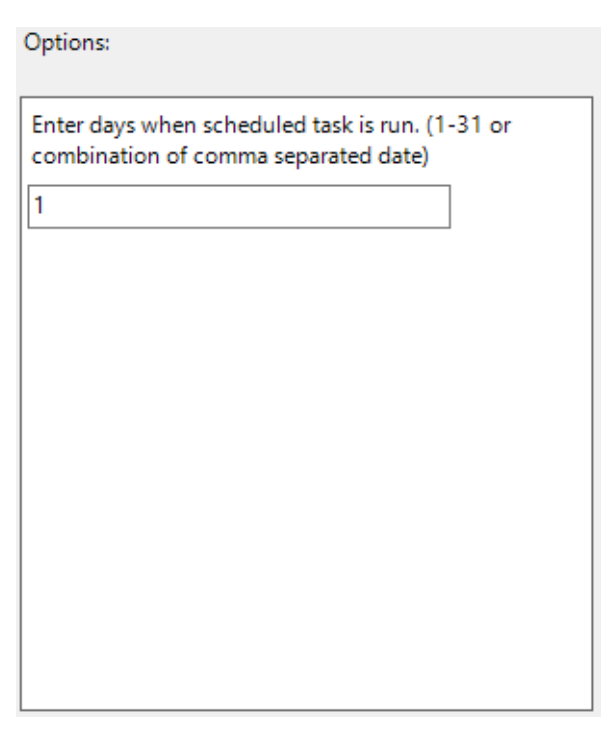

図26RunDaysの入力

- 「RunMonth」を選択し、「Enabled」に設定を変更します。
- オプションパネルのテキストボックスに月を入力します。(初期値はJanuary)

| Options:                                                                                                    |
|----------------------------------------------------------------------------------------------------|
| Enter months when scheduled task is run. (January –<br>December or combination of comma separated<br>months.) |
| January                                                                                                    |
|                                                                                                    |
|                                                                                                    |
|                                                                                                    |
|                                                                                                    |
|                                                                                                    |
|                                                                                                    |
|                                                                                                    |
|                                                                                                    |
|                                                                                                    |

図27RunMonthの入力

 定期タスクは、次に予定されるファームウェア確認時(サンプル:毎年1月1日の13:05:30)に実行されます。定期 タスクを手動で実行し、ファームウェア確認を行う場合は、Windowsタスクスケジューラーを開き、定期タスク (Lenovo/Dock Manager – Task Scheduler)を探して手動で実行します。

#### 5.5.4 月単位(RunMonthlyOn)

この設定は、指定月の指定週にファームウェア確認を行うようにするものです。

- o 定期タスクを月単位(指定週)で実行する場合は、
  - 「Frequency」を選択し、「Enabled」に設定を変更します。
  - オプションメニューのドロップダウンの値を「MONTHLY」にします。(図21

Frequencyのドロップダウンを参照)

- 「RunAt」を選択し、「Enabled」に設定を変更します。
- オプションパネルのテキストボックスに時間を24:MM:SS形式で入力します。(図22RunAtの入力を参照)
- 「RunMonthlyOn」を選択し、「Enabled」に設定を変更します。
- オプションパネルのテキストボックスに週の序数を入力します。(初期値はFirst)

| Options: |  |
|----------|--|
|          |  |

| Enter run monthly on when scheduled task is run.      |
|-------------------------------------------------------|
| (First, Second, Third, Fourth, Last or combination of |
| comma separated option.)                              |
| NOTE: Executed in combination with RunOn value        |
| and is optional input.                                |

First

図28RunMonthlyOnの入力

- 「RunMonth」を選択し、「Enabled」に設定を変更します。
- オプションパネルのテキストボックスに月を入力します。(図25RunMonthの入力を参照)
- 「RunOn」を選択し、「Enabled」に設定を変更します。
- オプションパネルのテキストボックスに曜日を入力します。(図23RunOnの入力を参照)
- 定期タスクは、次に予定されるファームウェア確認時(サンプル:毎年1月の第1火曜日の13:05:30)に実行され ます。定期タスクを手動で実行し、ファームウェア確認を行う場合は、Windowsタスクスケジューラーを開き、定期タス ク(Lenovo/Dock Manager – Task Scheduler)を探して手動で実行します。

# 6 付録:レジストリ設定

## 6.1 アプリケーショングループポリシー設定レジストリ

6.1.1 Generalグループの値

| 名称                          | タイプ              | レジストリの場所                                                                               | 値                                        | 説明                                                                                                    |
|-----------------------------|------------------|----------------------------------------------------------------------------------------|------------------------------------------|----------------------------------------------------------------------------------------------------|
| RepositoryLocation REG_SZ   | REG_SZ           | HKLM¥Software¥WOW6432N<br>ode¥Policies¥Lenovo¥Dock<br>Manager¥Llser                    | https://download.le<br>novo.com/catalog/ | Lenovoサポートサイトのレ<br>ポジトリ                                                                                                    |
|                             | Settings¥General | \\ <server ip<br="">Address&gt;\\<br/>LenovoSWRepo</server>                            | プライベートネットワークの共<br>有フォルダのレポジトリです。         |                                                                                                    |
| AskBeforeFirmware<br>Update | REG_SZ           | HKLM¥Software¥WOW6432N<br>ode¥Policies¥Lenovo¥Dock<br>Manager¥User<br>Settings¥General | YES                                      | ファームウェア更新を開始す<br>るかどうかをユーザーに確認<br>するポップアップダイアログメッ<br>セージを有効にします。                                                                                      |
|                             |                  |                                                                                        | NO                                       | ファームウェア更新を開始す<br>るかどうかをユーザーに確認<br>するポップアップダイアログメッ<br>セージを無効にします。<br>ドックマネージャーは、ファーム<br>ウェアパッケージをダウンロード<br>後、ユーザーに確認すること<br>なく自動的にファームウェア更<br>新を開始します。 |
| EnableNotifications         | REG_SZ           | HKLM¥Software¥WOW6432N<br>ode¥Policies¥Lenovo¥Dock<br>Manager¥User<br>Settings¥General | YES                                      | ファームウェアのダウンロード<br>および更新時、トレイにデス<br>クトップ通知が表示されま<br>す。                                                                                                 |
|                             |                  |                                                                                        | NO                                       | ファームウェアのダウンロード<br>および更新時、トレイにデ<br>スクトップ通知が表示され<br>ません。                                                                                                |
| LogfileAgeToClean<br>up     | REG_SZ           | HKLM¥Software¥WOW6432N<br>ode¥Policies¥Lenovo¥Dock<br>Manager¥User<br>Settings¥General | 1~365                                    | ログディレクトリ内のログファイ<br>ルを削除する経過日数。                                                                                                    |
| LogfileMaxSize              | REG_SZ           | HKLM¥Software¥WOW6432N<br>ode¥Policies¥Lenovo¥Dock<br>Manager¥User Settings¥Log        | 「5120」など                                 | ファイルサイズ<br>(単位 : キロバイト)                                                                                                    |

# 6.1.2 Schedulerグループの値

| 名称           | タイプ    | レジストリの場所                                                                   | 値                                             | 説明                    |
|--------------|--------|----------------------------------------------------------------------------|-----------------------------------------------|-----------------------|
| Frequency    | REG_SZ | HKLM¥Software¥WOW6432Node¥Policies                                         | DAILY                                         | ファームウェア確認を日単          |
|              |        | ¥Lenovo¥Do ck Manager¥User Settings¥                                       |                                               | 位で実行します。              |
|              |        | Scheduler                                                                  | WEEKLY                                        | ファームウェア確認を週単          |
|              |        |                                                                            |                                               | 位で実行します。              |
|              |        |                                                                            | MONTHLY                                       | ファームウェア確認を月単          |
|              |        |                                                                            |                                               | 位で実行します。              |
| RunAt        | REG_SZ | HKLM¥Software¥WOW6432Node¥Policies                                         | 13:05:30など                                    | 時間(24:MM:SS形式)        |
|              |        | ¥Lenovo¥Do ck Manager¥User                                                 |                                               |                       |
|              |        | Settings¥Scheduler                                                         |                                               |                       |
| RunOn        | REG_SZ | HKLM¥Software¥WOW6432Node¥Policies<br>¥Lenovo¥Do ck Manager¥User Settings¥ | MONDAY,<br>TUESDAY,<br>WEDNESDAY,<br>THURSDAY | 曜日(Monday~<br>Sunday) |
|              |        | Scheduler                                                                  | FRIDAY,<br>SATURDAY,<br>SUNDAY                |                       |
|              |        |                                                                            |                                               |                       |
|              | RFG SZ | HKI M¥Software¥WOW6432Node¥Policies                                        | s                                             | lanurary~December     |
| RunMonth     |        | ¥Lenovo¥Do ck Manager¥User Settings¥                                       | January                                       |                       |
|              |        | Scheduler                                                                  |                                               |                       |
| RunDays      | REG_SZ | HKLM¥Software¥WOW6432Node¥Policies                                         | 1                                             | 1~31、またはカンマ区切         |
|              |        | ¥Lenovo¥Do ck Manager¥User Settings¥                                       |                                               | りによる日付の組合せ            |
|              |        | Scheduler                                                                  |                                               | (例:1, 30)             |
| RunMonthlyOn | REG_SZ | HKLM¥Software¥WOW6432Node¥Policies                                         | First                                         | First, Second, Third, |
|              |        | ¥Lenovo¥Do ck Manager¥User Settings¥                                       |                                               | Fourth, Last          |
|              |        | Scheduler                                                                  |                                               | 注 : RunOnの値と組み        |
|              |        |                                                                            |                                               | 合わせて実行される値で、          |
|              |        |                                                                            |                                               | 入力は任意です。              |